ネストを関数ボックスで入力する

Excel2007

Office2003 以前には関数のネスト(入れ子)でボックスを使って入力する方法が紹介されていたが、(FOM 出版) 2007 は代わりに元の数式を修正せよとある。が、初心者には難しい。そこで以前の方法を再現してみた。

## 完成図です。

<u>⇔-∆-</u> ≟

- 書書書 課課 図セルを結合して中央版法

B / U - E

|    | J17    | • (0  | fx    |       |    |       |     |   |
|----|--------|-------|-------|-------|----|-------|-----|---|
| 1  | A      | В     | С     | D     | E  | F     | G   | Н |
| 1  |        |       |       |       |    |       |     |   |
| 2  | 売上実績   | 表     |       |       |    |       |     |   |
| 3  |        |       |       |       |    | 単位:千円 |     |   |
| 4  | 氏名     | 法人部門  | 広告部門  | 売上合計  | 順位 | 評価1   | 評価2 |   |
| 5  | 下田 高志  | 1,430 | 158   | 1,588 | 4  | В     | 良   |   |
| 6  | 安岡 美恵子 | 1,384 | 125   | 1,509 | 6  | В     | 良   |   |
| 7  | 木村 三朗  | 802   | 210   | 1,012 | 9  | В     | 可   |   |
| 8  | 木梨 卓三  | 1,259 | 1,350 | 2,609 | 2  | A     | 優   | - |
| 9  | 沖山 かおり | 449   | 780   | 1,229 | 7  | В     | 可   |   |
| 10 | 伊東 三男  | 855   | 155   | 1,010 | 10 | В     | 可   |   |
| 11 | 林田正勝   | 2,360 | 1,450 | 3,810 | 1  | A     | 優   |   |
| 12 | 斎木 孝夫  | 205   | 820   | 1,025 | 8  | В     | 可   | - |
| 13 | 田山郁蔵   | 1,680 | 245   | 1,925 | 3  | В     | 良   |   |
| 14 | 上島 二郎  | 195   | 1,320 | 1,515 | 5  | В     | 良   |   |
| 15 | 松山 大輔  | 540   | 258   | 798   | 11 | В     | 可   |   |
| 16 |        |       |       |       |    |       |     |   |
| 17 |        |       |       |       |    |       |     |   |

田福入

評価の条件は

- 評価 1,法人部門も広告部門も 100 万 (単位:千円)以上の場合"A" それ以外(100 万未満)は"B" とする
- 評価 2,売上合計が 200 万以上なら"優 "1,500 以上 200 万未満なら良、 それ以外(150 未満)なら"可" とする。

評価1. セル【F5】をクリックしてア クティブにしておき関数の挿入を押し ます。関数の挿入は数箇所から行うこ

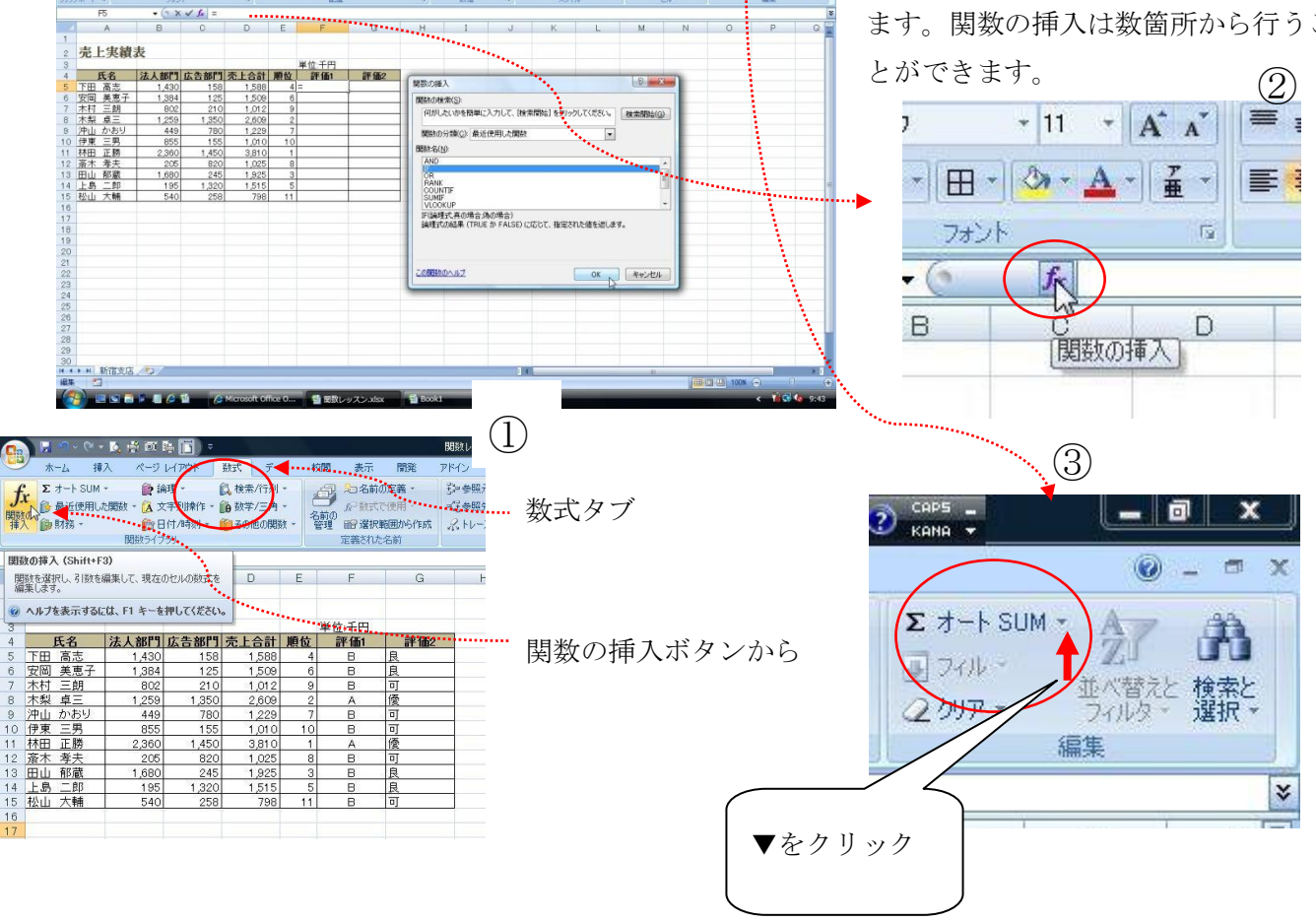

27 品

| 💼 🖉 - 🔍 - 📐 👘 📖 🐘 🛐 🔹 |         |            |                   |                                          |       |     |                 |                |                | 関数レッスンxiisx - Microsoft Excel |           |             |       |                               |              |            |         | - 🙆 A 般 🐸 🥔 📢 |            |  |
|-----------------------|---------|------------|-------------------|------------------------------------------|-------|-----|-----------------|----------------|----------------|-------------------------------|-----------|-------------|-------|-------------------------------|--------------|------------|---------|---------------|------------|--|
|                       | *       | -4 #       | 入ページ              | レイアウト                                    | 数式 デー | 夕 杉 | 潤 表示            | 開              | ቼ ዎቶ           | 40 j                          | き用し       | よう!エクセノ     | ų.    |                               |              |            |         |               |            |  |
| 840)                  |         | B          | u .](⊞            | * [11 - *]<br>-] [ <u>2</u> - <u>A</u> - |       | = = | »-              | 2 折り返<br>] セルを | して全体を<br>結合して中 | 表示する<br>央揃え、                  |           | - % , )     | *     | <u>条件付き</u><br>条件付きテ<br>書式・ 1 | が設定          | 1 that -   | ₩<br>#入 | AUG:          |            |  |
| 0995                  | 4) = P. | 10         | 181               |                                          | -()   |     | 0Dab            |                |                | 18.                           |           | 数灯图         | 100   |                               | 7361 JA      |            | 1276    |               |            |  |
|                       | 10      | 1r         |                   | ✓ Ux -11                                 | 0     |     |                 |                |                |                               | -         |             | 1     |                               |              |            |         |               |            |  |
| A                     |         | A          | B                 | C                                        | D     | E   | F               |                | G              | Н                             | _         | I           | J     | K                             |              | L          | M       |               | N          |  |
| 1                     | -       |            |                   |                                          |       |     |                 |                |                |                               |           |             |       |                               |              |            |         |               |            |  |
| 2                     | 元」      | 上美績        | <b> </b>          |                                          |       |     |                 |                |                |                               |           |             |       |                               |              |            |         |               |            |  |
| 3                     |         | <i></i>    | Tab. 1. doi:10.11 |                                          |       | -   | 単位:十円           |                | -              |                               |           |             |       |                               |              |            |         |               |            |  |
| 4                     | TOD     | <u></u> 比名 | 法人部門              | 広告部門                                     | 完上台計  | 順位  | <b>iff 1001</b> |                | ¥10b2          |                               |           |             |       |                               |              |            |         |               |            |  |
| 0                     | 1.00    | 同応         | 1,430             | 100                                      | 1,000 | 4   | -10()           | +              | _              |                               | _         |             | _     | _                             | -            | _          |         | -             |            |  |
| 7                     | 太村      | 三的         | 802               | 210                                      | 1.012 | 9   |                 | -              | 関数の            | 引数                            |           |             |       |                               |              |            |         |               | ? ×        |  |
| 8                     | 木製      | <u></u>    | 1 259             | 1.350                                    | 2.609 | 2   |                 | -              |                | -                             |           |             |       |                               |              |            |         |               |            |  |
| 9                     | 沖山      | かおり        | 449               | 780                                      | 1 229 | 7   |                 |                |                |                               |           |             |       | -                             | -            |            |         |               |            |  |
| 10                    | 伊東      | 三男         | 855               | 155                                      | 1,010 | 10  |                 |                |                |                               | 王式        |             |       |                               | =            | 洞境         |         |               |            |  |
| 11                    | 林田      | 正勝         | 2,360             | 1,450                                    | 3,810 | 1   |                 | 1              | 1              | 真の                            | <b>券合</b> |             |       |                               | 1.941 -      | 9.XC       |         |               |            |  |
| 12                    | 斎木      | 孝夫         | 205               | 820                                      | 1,025 | 8   |                 |                |                | 偽のは                           | 易合        |             |       |                               | = :          | すべて        |         |               |            |  |
| 13                    | 田山      | 郁蔵         | 1,680             | 245                                      | 1,925 | 3   |                 |                |                |                               |           |             |       |                               | =            |            |         |               |            |  |
| 14                    | 上島      | 二郎         | 195               | 1,320                                    | 1,515 | 5   |                 |                | 論理式            | の結果(T                         | RUE #     | ) FALSE) (2 | 応じて、指 | 定された値を                        | <b>尽します。</b> |            |         |               |            |  |
| 15                    | 松山      | 大輔         | 540               | 258                                      | 798   | 11  |                 |                |                |                               |           | 論           | 理式 には | 結果が TRUE                      | または F        | ALSE になるfi | 意、もしくは3 | 決式を招          | 設定します。     |  |
| 16                    |         |            |                   |                                          |       |     |                 | -              |                |                               |           |             |       |                               |              |            |         |               |            |  |
| 17                    |         |            |                   |                                          |       |     |                 |                | -              |                               |           |             |       |                               |              |            |         |               |            |  |
| 10                    |         |            |                   |                                          |       |     |                 |                | 数式の            | 結果 =                          |           |             |       |                               |              |            |         |               |            |  |
| 20                    |         |            |                   |                                          |       |     |                 |                | 7/0882         | NT-II ADV                     | LO LO     |             |       |                               |              |            | OF      |               | and shares |  |
| 21                    |         |            |                   |                                          |       |     |                 |                |                | 000 7823                      | 12        |             |       |                               |              |            | UK.     |               | 1200       |  |
| 22                    |         |            |                   |                                          |       |     |                 |                | -              |                               |           |             |       |                               | -            |            |         |               |            |  |
| 23                    |         |            |                   |                                          |       |     |                 |                |                |                               |           |             |       |                               |              |            |         |               |            |  |
| 24                    |         |            |                   |                                          |       |     |                 |                |                |                               |           |             |       |                               |              |            |         |               |            |  |
| 25                    |         |            |                   |                                          |       |     |                 |                |                |                               |           |             |       |                               |              |            |         |               |            |  |

IFを選びOKを押します 論理式にカーソルがあるのを確認し、

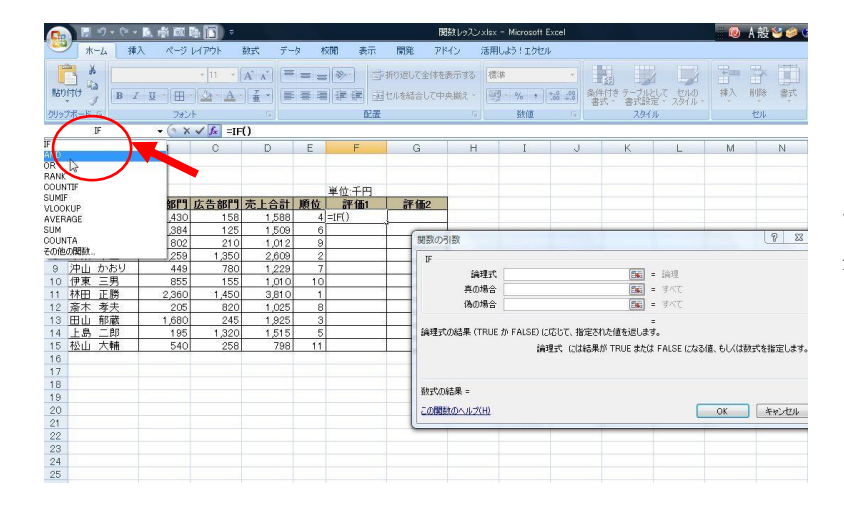

この状態のまま「名前ボックス」をクリッ クし、プルダウンメニューの「**AND**」をク リックします。

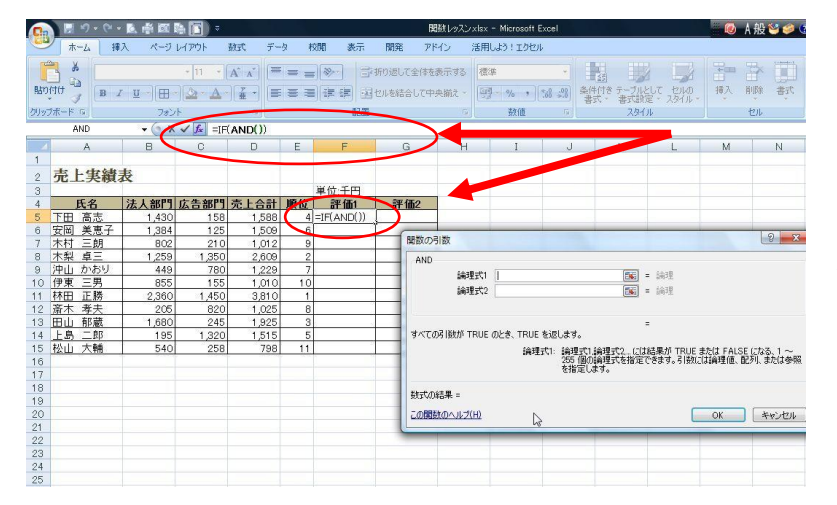

ダイアログが AND に変わり、 数式バーとセル【F5】が**=IF(AND())**にな っていることを確認します。

| 🝙 🖪 ヴ・や・風 善 🖾 陥 🍙 🗊 🔹 🛛 開放しれ          |     |              |                        |                          |       |     |                                                                                                    |             |                  |                                |              | 関数レッスンxlsx - Microsoft Excel |                           |                     |            |          |  |  |
|---------------------------------------|-----|--------------|------------------------|--------------------------|-------|-----|----------------------------------------------------------------------------------------------------|-------------|------------------|--------------------------------|--------------|------------------------------|---------------------------|---------------------|------------|----------|--|--|
| 0                                     | *   | -1. 1        | 入 ページ                  | ראליאל                   | 第二 デー | 夕 村 | 潤 表示                                                                                                    | 開設          | ×۲۲ ک            | (シー)活用                         | しよう!エクセ      | IL                           |                           |                     |            |          |  |  |
| Rate                                  |     | 6<br>2 B     | <i>Ι</i> <u>Ψ</u> →][⊞ | * [11 * ](<br>*] 🖄 * 🗛 * |       | = = | <ul><li>≫</li><li></li><li></li><li></li><li></li><li></li><li></li><li></li><li></li><li></li><li></li><li></li><li></li><li></li><li></li><li></li><li></li><li></li><li></li><li></li><li></li><li></li><li></li><li></li><li></li><li></li><li></li><li></li><li></li><li></li><li></li><li></li></ul> | 折り退<br>セルを約 | して全体を表<br>着合して中央 | 1年する <b>使</b> む<br>24前え ~ 1959 | ≇<br>  % → ] | •<br>58 -33 #                | 33<br>(件付き テーブ)<br>書式・書式) | として ちんの<br>に定・スタイル・ | 清入         |          |  |  |
|                                       |     |              |                        |                          |       |     |                                                                                                    |             |                  |                                |              |                              |                           |                     | セル         |          |  |  |
| AND • ( X * ( AND(B5>=1000,C5>=1000)) |     |              |                        |                          |       |     |                                                                                                    |             |                  |                                |              |                              |                           |                     |            |          |  |  |
| - 4                                   | 1   | A            | B                      | C                        | D     | E   | F                                                                                                    | -           | G                | Н                              | I            | J                            | K                         | L                   | M          | N        |  |  |
| 1                                     |     |              |                        |                          |       |     |                                                                                                    |             |                  |                                |              |                              |                           |                     |            |          |  |  |
| 2                                     | 売」  | 上実績          | 表                      | -                        |       |     |                                                                                                    |             |                  |                                |              |                              |                           |                     |            |          |  |  |
| 3                                     | _   |              |                        |                          |       |     | 単位:千円                                                                                                    | _           |                  |                                |              |                              |                           |                     |            |          |  |  |
| 4                                     |     | 氏名           | 法人部門                   | 広告部門                     | 売合計   | 順位  | 評価1                                                                                                    | â           | 平価2              |                                |              |                              |                           |                     |            |          |  |  |
| 5                                     | 下田  | 高志           | 1,430                  | 158                      | 588   | 4   | 5>=1000))                                                                                                    | <u>↓</u>    |                  |                                |              |                              |                           |                     |            |          |  |  |
| 6                                     | 安岡  | <u> 実思</u> 子 | 1,384                  | 125                      | T,509 | 6   |                                                                                                    | -           | 8870 02          | 80                             |              | -                            |                           | -                   |            | 2 X      |  |  |
| /                                     | 不何  | 二明           | 802                    | 210                      | 1,012 | 9   |                                                                                                    |             | BEEKO7JI         | 24                             |              |                              |                           |                     |            | 0        |  |  |
| 8                                     | 小米  | 早二           | 1,259                  | 1,350                    | 2,000 | 2   |                                                                                                    | -           | AND              |                                |              |                              |                           |                     |            |          |  |  |
| 10                                    | /平田 | 二里           | 949                    | 155                      | 1 010 | 10  |                                                                                                    |             |                  | 論理式1                           | B5>=1000     |                              | <b>1</b>                  | = TRUE              | TRUE       |          |  |  |
| 11                                    | 林田  | 正勝           | 2 360                  | 1.450                    | 3,810 | 1   |                                                                                                    |             |                  | 論理式2                           | C5>=1000     |                              |                           | = FALSE             | ALSE       |          |  |  |
| 12                                    | 斎木  | 老夫           | 205                    | 820                      | 1 025 | 8   |                                                                                                    |             |                  | 論理式3                           | (1) = 論理     |                              |                           |                     |            |          |  |  |
| 13                                    | Hul | 郁蔵           | 1.680                  | 245                      | 1.925 | 3   |                                                                                                    |             | 1                |                                |              |                              |                           | = FALSE             |            |          |  |  |
| 14                                    | 上島  | 二郎           | 195                    | 1,320                    | 1,515 | 5   |                                                                                                    |             | すべての             | 引数が TRUE                       | のとき、TRUE     | を返します。                       |                           |                     |            |          |  |  |
| 15                                    | 松山  | 大輔           | 540                    | 258                      | 798   | 11  |                                                                                                    |             |                  |                                | 编明           | 式2 論理式                       | 1.論理式2(2)                 | は結果が TRUE a         | teta FALSE | こになる、1~  |  |  |
| 16                                    |     |              |                        |                          |       |     |                                                                                                    |             |                  |                                |              | 265 (1                       | の論理式を指定                   | できます。引数に            | は論理値、西     | 己列、または参照 |  |  |
| 17                                    |     |              |                        |                          |       |     |                                                                                                    |             |                  |                                |              | 318 A                        | 09.99                     |                     |            |          |  |  |
| 18                                    |     |              |                        |                          |       |     |                                                                                                    |             | WT DE            | 1 <b>8</b> -                   |              |                              |                           |                     |            |          |  |  |
| 19                                    |     |              |                        |                          |       |     |                                                                                                    |             |                  | une .                          |              |                              |                           | _                   |            |          |  |  |
| 20                                    |     |              |                        |                          |       |     |                                                                                                    |             | 20586            | のヘルプ(H)                        |              |                              |                           |                     | OK         | キャンセル    |  |  |
| 21                                    |     |              |                        |                          |       |     |                                                                                                    |             | 0                |                                | _            | -                            |                           |                     |            |          |  |  |
| 22                                    |     |              |                        |                          |       |     |                                                                                                    |             |                  |                                |              |                              |                           |                     |            |          |  |  |
| 24                                    |     |              |                        |                          |       |     |                                                                                                    |             |                  |                                |              |                              |                           |                     |            |          |  |  |
| 25                                    |     |              |                        |                          |       |     |                                                                                                    |             |                  |                                |              |                              |                           |                     |            |          |  |  |
|                                       |     |              |                        |                          |       |     |                                                                                                    |             |                  |                                |              |                              |                           |                     |            |          |  |  |

論理式1にB5>=1000、
論理式2にC5>=1000と入力します。
(法人部門,広告部門とも100万以上)
「論理3は論理2をクリックすると、自動で表示されます。論理3には入力しないで」
すかさず数式バーの"IF"部分をクリックします。

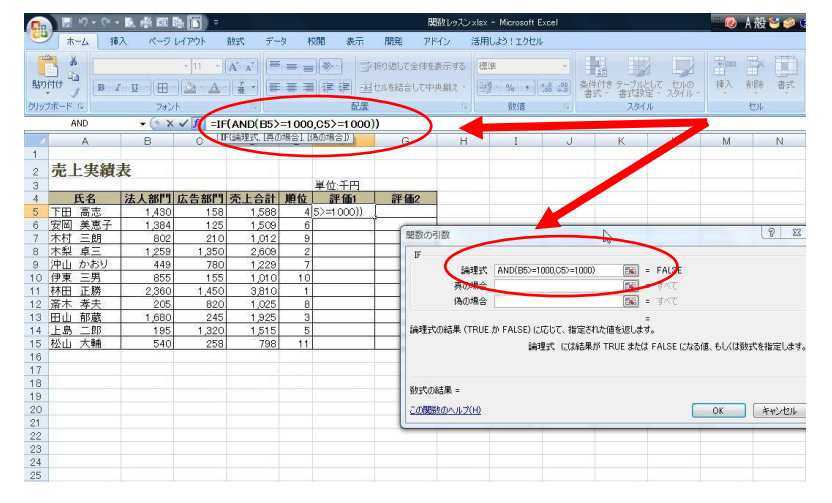

と、関数ダイアログボックスが最初の IF に 変わり、

論理式1にAND(B5>=1000,C5>=1000) 数式バーは

**=IF(AND(B5>=1000,C5>=1000))**と入力 されていることを確認します。

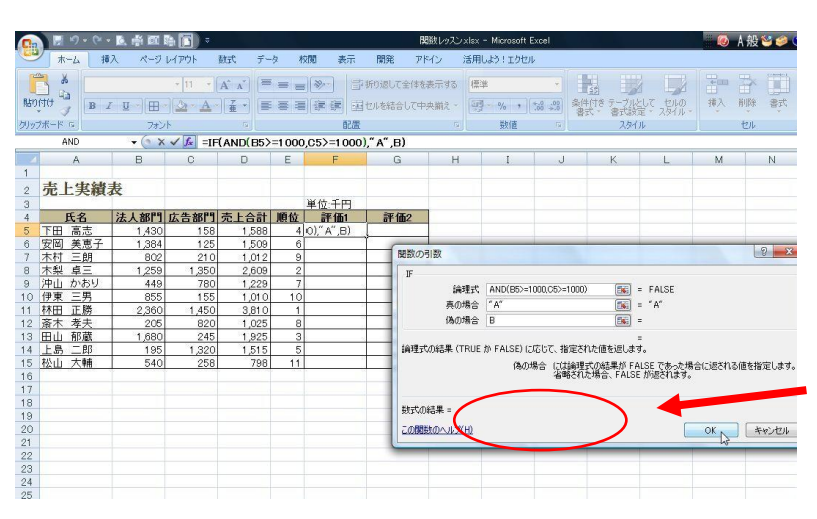

続いて下段の

"真の場合"に"A"

"偽の場合"に"**B**"と入力します

("")は自動で入力されるので入力不要。

|                                 |        | 5.6.  | 医侧圆      | B 🛐 🔹                                  |       |     |         | 関数レッスンxisx - Microsoft Excel 📃 🧑 あ 般 😂 🥔 |                        |             |                |                             |                         |                  |          |  |
|---------------------------------|--------|-------|----------|----------------------------------------|-------|-----|---------|------------------------------------------|------------------------|-------------|----------------|-----------------------------|-------------------------|------------------|----------|--|
| CE.                             | *      | -6 14 | 入 ページ    | レイምዕト                                  | 数式 デー | タボ  | 潤 表示    | 開発                                       | アドイン 活用                | しよう!エクセ     | 204            |                             |                         |                  |          |  |
| Batt                            | fitt a | B     | r ⊔ -)[⊞ | - [11 - ]<br>-][ <u>3</u> - <u>A</u> - |       | = = | >-<br>7 | ・折り退して全付<br>セルを結合して                      | #在表示する<br>「中央揃え ~<br>日 | ∰<br>]- % , | *<br>1 00. 0.* | 11日<br>製作付き テーブル<br>書式・ 書式設 | として セルの<br>定・スタイル・      | <b>早</b> 回<br>挿入 |          |  |
| 599                             | ブボード   | Ga .  | フォン      | 14                                     |       |     | 配置      |                                          |                        | 数值          |                | スタイ                         | JI.                     |                  | 也        |  |
| IF ★ ★ ★ ★ ■ IF(D5>=2000,″ 優″ ) |        |       |          |                                        |       |     |         |                                          |                        |             |                |                             |                         |                  |          |  |
|                                 |        | A     | K        | C                                      | D     | E   | F       | G                                        | Н                      | I           | J              | K                           | L                       | М                | N        |  |
| 2                               | 売      | 上実績   | 表        |                                        |       |     | 单位 正田   | -                                        |                        |             |                |                             |                         |                  |          |  |
| 4                               | 1      | 氏名    | 法人部門     | 広告部門                                   | 売上合計  | 順位  | 評価1     | 評価2                                      |                        |             |                |                             |                         |                  |          |  |
| 5                               | 下田     | 高志    | 1,430    | 158                                    | 1.588 | 4   | в       | 200."像")                                 |                        |             |                |                             |                         |                  |          |  |
| 6                               | 安岡     | 美恵子   | 1.384    | 125                                    | 1.509 | 6   |         | 1                                        |                        |             |                |                             |                         |                  |          |  |
| 7                               | 木村     | 三朗    | 802      | 210                                    | 1,012 | 9   |         |                                          | 8830/02130             |             |                |                             |                         |                  | 2        |  |
| 8                               | 木梨     | 卓三    | 1,259    | 1,350                                  | 2,609 | 2   |         |                                          | IN BAUY JIBA           |             |                |                             |                         |                  | C.M. 1   |  |
| 9                               | 沖山     | かおり   | 449      | 780                                    | 1,229 | 7   |         |                                          | IF                     | -           |                | _                           |                         |                  |          |  |
| 10                              | 伊東     | 三男    | 855      | 155                                    | 1,010 | 10  |         |                                          | 14                     | 38. D5>=    | 2000           | -                           | 🐻 = FALSE               |                  |          |  |
| 11                              | 林田     | 正勝    | 2,360    | 1,450                                  | 3,810 | 1   |         |                                          | <b>A</b>               | 場合 "優"      |                | ſ                           | a - 1081                |                  |          |  |
| 12                              | 斎木     | 孝夫    | 205      | 820                                    | 1,025 | 8   |         |                                          | (6)                    | 44          |                | 6                           |                         |                  |          |  |
| 13                              | 田山     | 郁藏    | 1,680    | 245                                    | 1,925 | 3   |         |                                          | 1.00%                  |             |                |                             |                         |                  |          |  |
| 14                              | 上島     | 二郎    | 195      | 1,320                                  | 1,515 | 5   |         |                                          | 1018 - OST 8 /         |             | en entez       | 10000000000                 | = FALSE                 |                  |          |  |
| 15                              | 松山     | 大輔    | 540      | 258                                    | 798   | 11  |         |                                          | 2997E3 (0,00096 (      | TRUE () TH  | LOL/ (CODO)C   | CHERCH WOLLER               | 200-90                  |                  |          |  |
| 16                              |        |       |          |                                        |       |     |         |                                          |                        |             | 偽の場合           | には育理式の結果<br>余報された場合 「       | が FALSE であ<br>ALSE が過され | った場合に返<br>ます。    | される値を指定し |  |
| 17                              |        |       |          |                                        |       |     |         |                                          |                        |             |                | B-BCIDCIDE BCI              | THESE IN ADOL           | · · · ·          |          |  |
| 18                              |        |       |          |                                        |       |     |         |                                          |                        |             |                |                             |                         |                  |          |  |
| 19                              |        |       |          |                                        |       |     |         |                                          | 数式の結果 =                | FALSE       |                |                             |                         |                  |          |  |
| 20                              |        |       |          |                                        |       |     |         |                                          | - OPPER DA II -        | 1/10        |                |                             |                         | OF               | C Produk |  |
| 21                              |        |       |          |                                        |       |     |         |                                          | CONSIGNATO             | 100         |                |                             |                         | UK               | 4474     |  |
| 22                              |        |       |          |                                        |       |     |         |                                          | -                      | _           | -              | _                           | _                       | _                |          |  |
| 23                              |        |       |          |                                        |       |     |         |                                          |                        |             |                |                             |                         |                  |          |  |
| 24                              |        |       |          |                                        |       |     |         |                                          |                        |             |                |                             |                         |                  |          |  |
| 25                              |        |       |          |                                        |       |     |         |                                          |                        |             |                |                             |                         |                  |          |  |

· (A\* x\*) (声 吉 吉) (※・) (計断り返して全体を表示する (標準

記書

В ,"良",可

· ( × ✓ ▲ =IF(D5>=2000," 像" JF(D5>=1500," 良",可))

1,588 1,509

1,229 1,010 3,810 780 155 1,450

 単位:千円

 氏名
 法人部門
 広告部門
 売上合計
 順位
 評価1

158

820 245 1,320 258 1,025 1,925 1,515 798

1,430

449 855 2,360

🚮 🖩 19 • 19 • 12 🖷 🖾 陆 🚺

刈ップボード

A

売上実績表

<u>
大名</u>
下田 高志
安岡 美恵子
木村 三朗 木梨 卓三

 小菜
 早二

 沖山
 かおし

 伊東
 三男

 林田<正勝</td>
 三男

 京木
 孝夫

 日山
 郁蔵

 上島
 二郎

 込山
 大輔

17 18

次に評価2を入力します セル【G5】をアクティブにし関数ボックス を出します。 論理式1にD5>=2000、真の場合に"優"と

入力し、「("")は自動で入力されます。」 偽の場合にカーソルをいれて、名前ボック スをクリックします。

関数ボックスが新しい IF に変わりました。

論理式1には**D5>=1500**、 真の場合に"良"、 偽の場合に"可"と入力して OK を押す

JI 7 - 6 fx В C D G Н E 1 売上実績表 2 単位:千円 3 氏名 法人部門 広告部門 売上合計 順位 評価1 評価2 4 下田 高志 5 良 1.430 158 1.588 4 B 安岡 美恵子 6 1,509 1,384 125 6 良 В 可 9 木村 三朗 802 210 1.012 В 優 8 木梨 卓王 1.259 1.350 2.609 2 A 沖山 かおり 可 9 449 780 1.229 7 В 10 伊東 甼 10 855 155 1,010 В 11 林田 正勝 優 2,360 1 1,450 3,810 A 8 12 斎木 孝夫 205 820 1.025 В 13 田山 郁蔵 良 1.680 245 З 1.925 В 上島 5 14 195 1,515 良可 BB 1,320 в 15 松山 大輔 540 11 258 798 16 17

セル【F5】と【G5】をフィルハンドルか ダブルクリックでコピーすれば<mark>完成</mark>。

\*

あ 船 😫 🧀

N

OK ++>/2

TRUE

(為の場合 には論理式の結果が FALSE であった場合に返される値を指定しま 省略された場合、FALSE が返されます。

= = "良" 排入 削除

・ 186 498 発行すき デーブルとして おいの。 ・ 186 498 発行すき デーブルとして おいの。

評価1,法人部門も広告部門も100万(単位: 千円)以上の場合"A"

それ以外(100万未満)は"B"とする 評価 2、売上合計が 200 万以上なら"優"1,500 以上200万未満なら良、それ以外(150

未満)なら"可"とする。

この手順で加えていけば、ネストをさらに増 やすことができます。(バージョンに より制限があります)

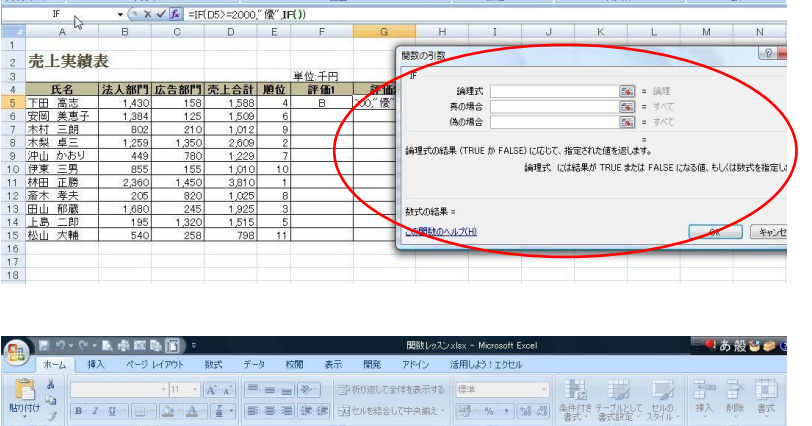

関数の引数

数式の結果 = 良 の関数のヘルプ(H)

論理式 D5>=1500 真の場合 "良" 偽の場合 可